# คู่มือคุมสอบ

สำหรับ พยาบาลพี่เลี้ยง (nurse-coachingcom)

# หลักสูตร

้ ความรู้เบื้องต้นในการดูแลผู้ต้องขังป่วย ทางจักษุ สำหรับอาสาสมัครเรือนจำ(อสรจ.)

(สำหรับพยาบาลพี่เลี้ยง)

# คู่มือสำหรับการกรอกคำตอบของแบบทดสอบ สำหรับกลุ่มผู้เรียน (อสรจ.)

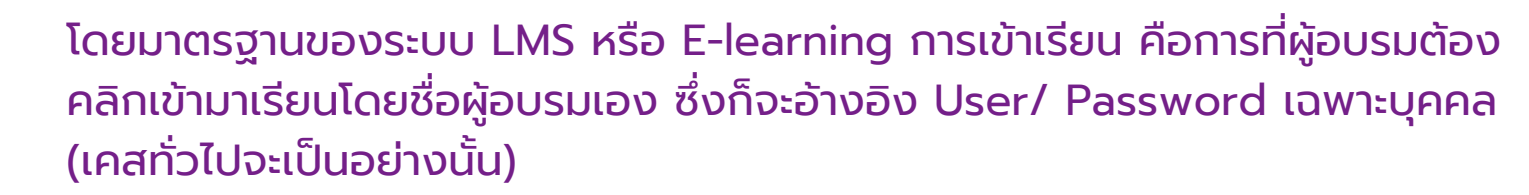

หลักสูตร ความรู้เบื้องต้นในการดูแลผู้ต้องขังป่วยทางจักษุ สำหรับอาสาสมัคร เรือนจำ (อสรจ.) เป็นหลักสูตรเฉพาะ

เนื่องจากข้อจำกัดผู้อบรมไม่สามารถใช้คอมพิวเตอร์ login เข้ามาเรียนแยกเป็น รายบุคคลได้ จำเป็นต้องมีพยาบาลพี่เลี้ยง (nurse-coaching) คอยเปิดคลิป หลักสูตรให้ดูเป็นหัวข้อจาก 01-06 ตามลำดับ

(\*\*\*ให้ใช้ user/pass ของพยาบาลพี่เลี้ยงเปิดให้กลุ่มผู้อบรมดู\*\*\*)

เมื่อสภาพแวดล้อมเปลี่ยน ต้องปรับวิธีการสอบซึ่งประกอบด้วย แบบทดสอบก่อนเรียน (Pre-test) และแบบทุดสอบหลังเรียน (Post-test) จะต้องทำแบบ Onsite (คือสอบในห้องโดยมีการเลือกทำในกระดาษคำตอบ)

# คู่มือสำหรับการกรอกคำตอบของแบบทดสอบ สำหรับกลุ่มผู้เรียน (อสรจ.)

หน้าที่หลักของพยาบาลพี่เลี้ยง nurse-coaching คือให้นำกระดาษคำตอบของ ผู้เข้าอบรมที่ตนเองดูแลมากรอกในระบบออนไลน์ ซึ่งต้องเข้ามาใน เว็บไซต์ mettatrining.com และเข้าหลักสูตร ความรู้เบื้องต้นในการดูแลผู้ต้องขัง ป่วยทางจักษุ สำหรับอาสาสมัครเรือนจำ (อสรจ.)

#### โดยมีขั้นตอนดังนี้

- เตรียมเอกสารสำหรับการทำแบบทดสอบก่อนเรียน (Pre-test) ตามจำนวนชุด ของผู้อบรมที่รับผิดชอบตามกำหนด
- Login เข้าเปิดคลิบหลักสูตรโดยใช้ username/password ของพยาบาลพี่ เลี้ยงเอง เปิดให้ดูคลิปทุกหน่วยจาก 01-06 จนครบทุกหัวข้อ (ขั้นตอนนี้ทำ เหมือนที่เคยอบรมไปครั้งก่อนหน้า)
- เตรียมเอกสารสำหรับการทำแบบทดสอบหลังเรียน (Post-test) ตามจำนวน ชุดของผู้อบุรมที่รับผิดชอบตามกำหนด

\*\*\* เมื่อพยาบาลพี่เลี้ยง (nurse-coaching) ได้กระดาษคำตอบของผู้อบรม เรียบร้อยแล้วให้นำคำตอบ จากกระดาบคำตอบไปใส่ในระบบ online โดยมีขั้นตอนดังนี้

# เข้าใช้งานที่เว็บ

#### https://Mettatraining.com

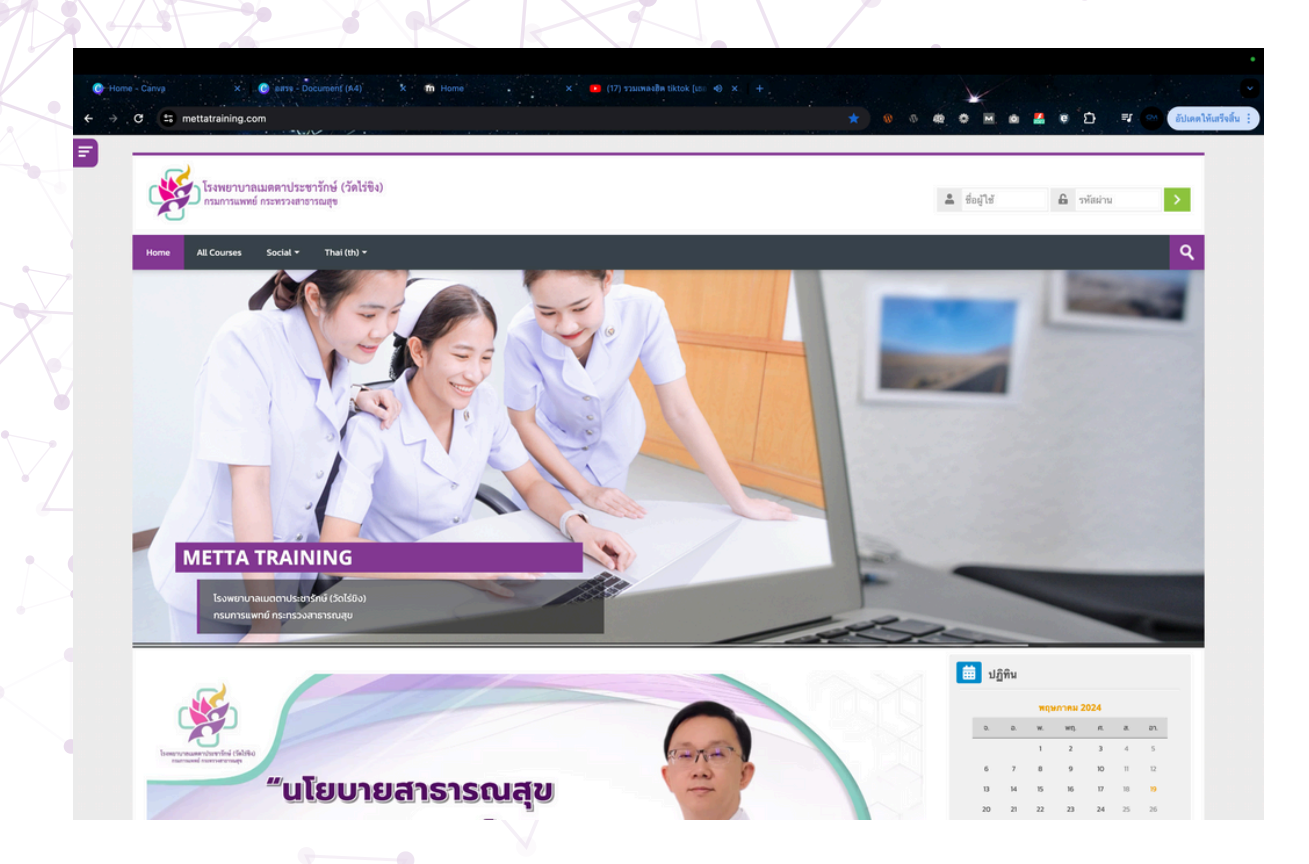

#### ใส่ชื่อผู้ใช้ และรหัสผ่าน ของผู้อบรมที่ทางพยาบาลพี่เลี้ยงดูแลอยู่ (user/pass ที่ทางเจ้าหน้าที่ดูแลระบบส่งให้)

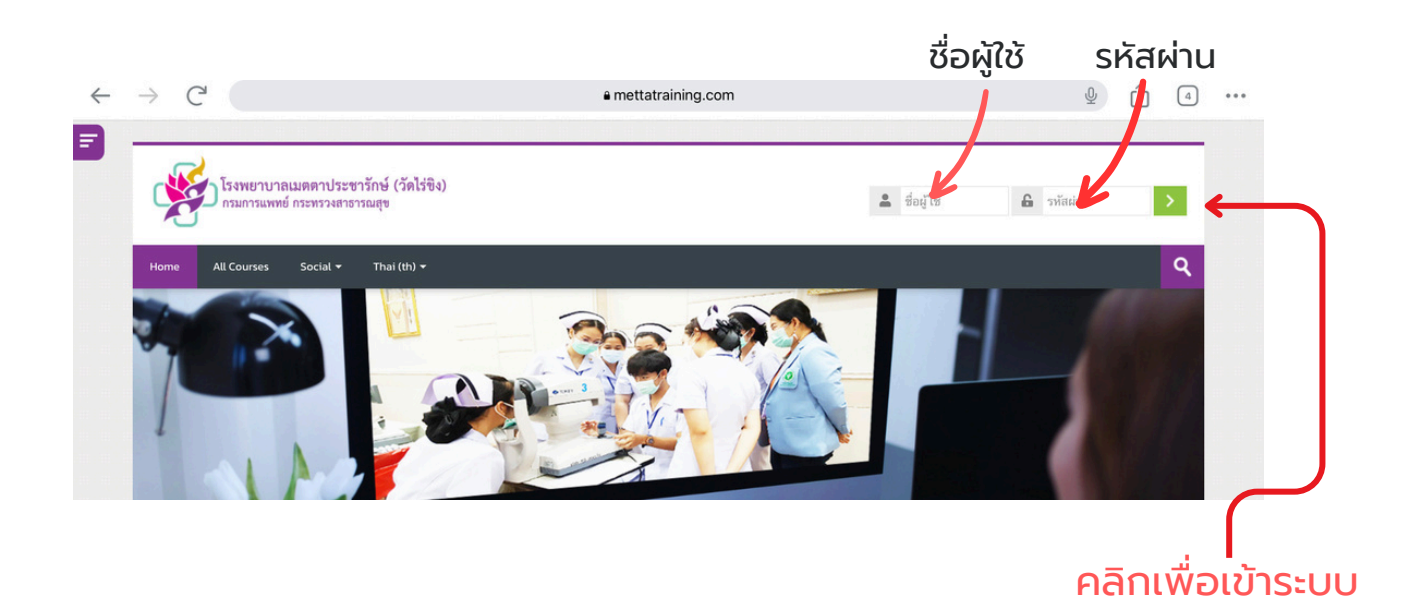

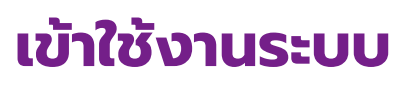

เมื่อเข้าสู่ระบบได้เรียบร้อยแล้วให้ผู้อบรมสังเกตุทางขวามือ จะปรากฎชื่อผู้ร่วมอบรมขึ้นมา

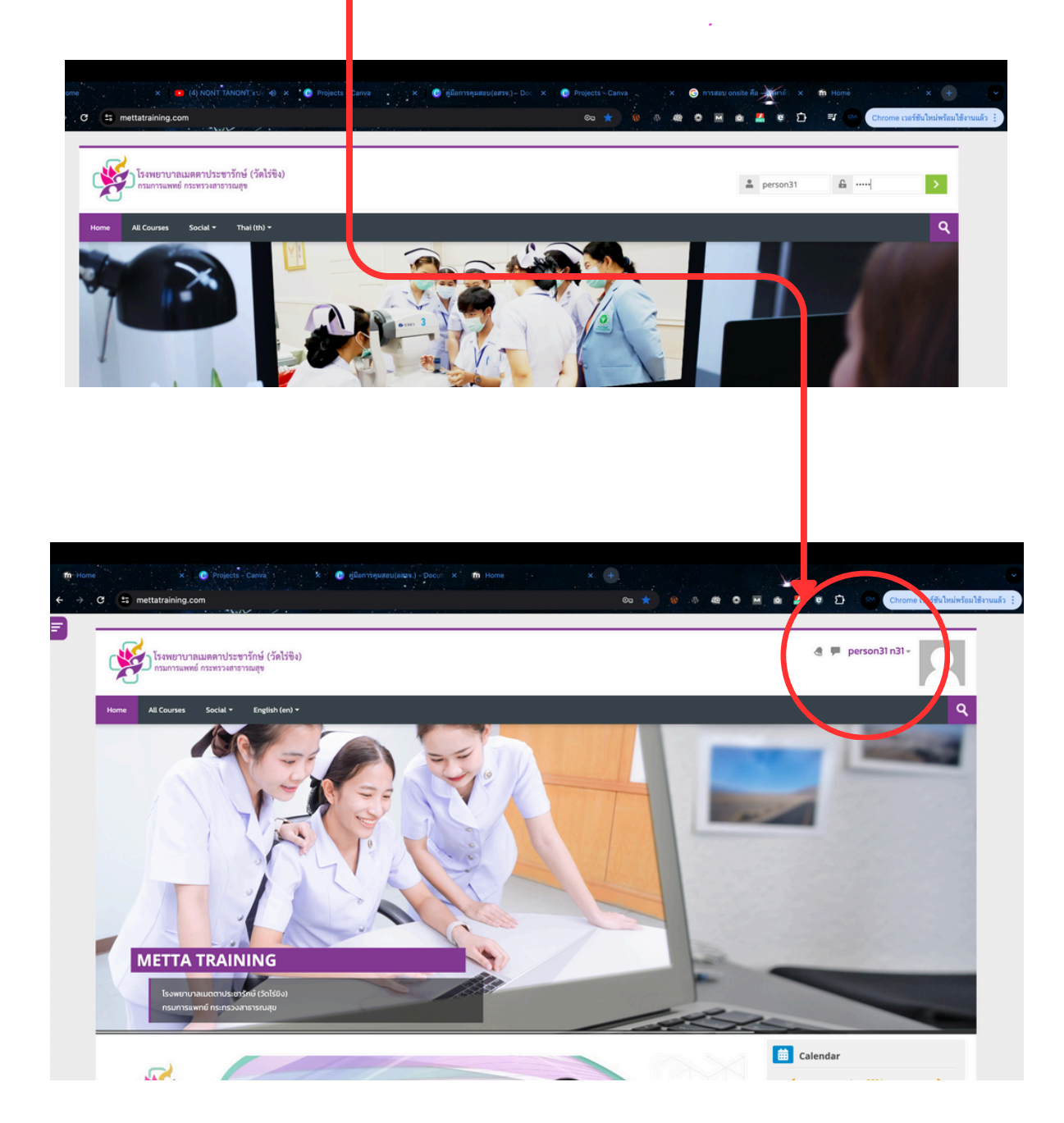

# การเข้าเรียนหลักสูตร

ให้สังเกตุที่ My Courses จะมีหลักสูตรที่สามารถเข้าเรียนได้คือ

ความรู้เบื้องต้นในการดูแลผู้ต้องขังป่วยทางจั๊ก่ษุ สำหรับอาสา สมัครเรือนจำ(อสรจ.)

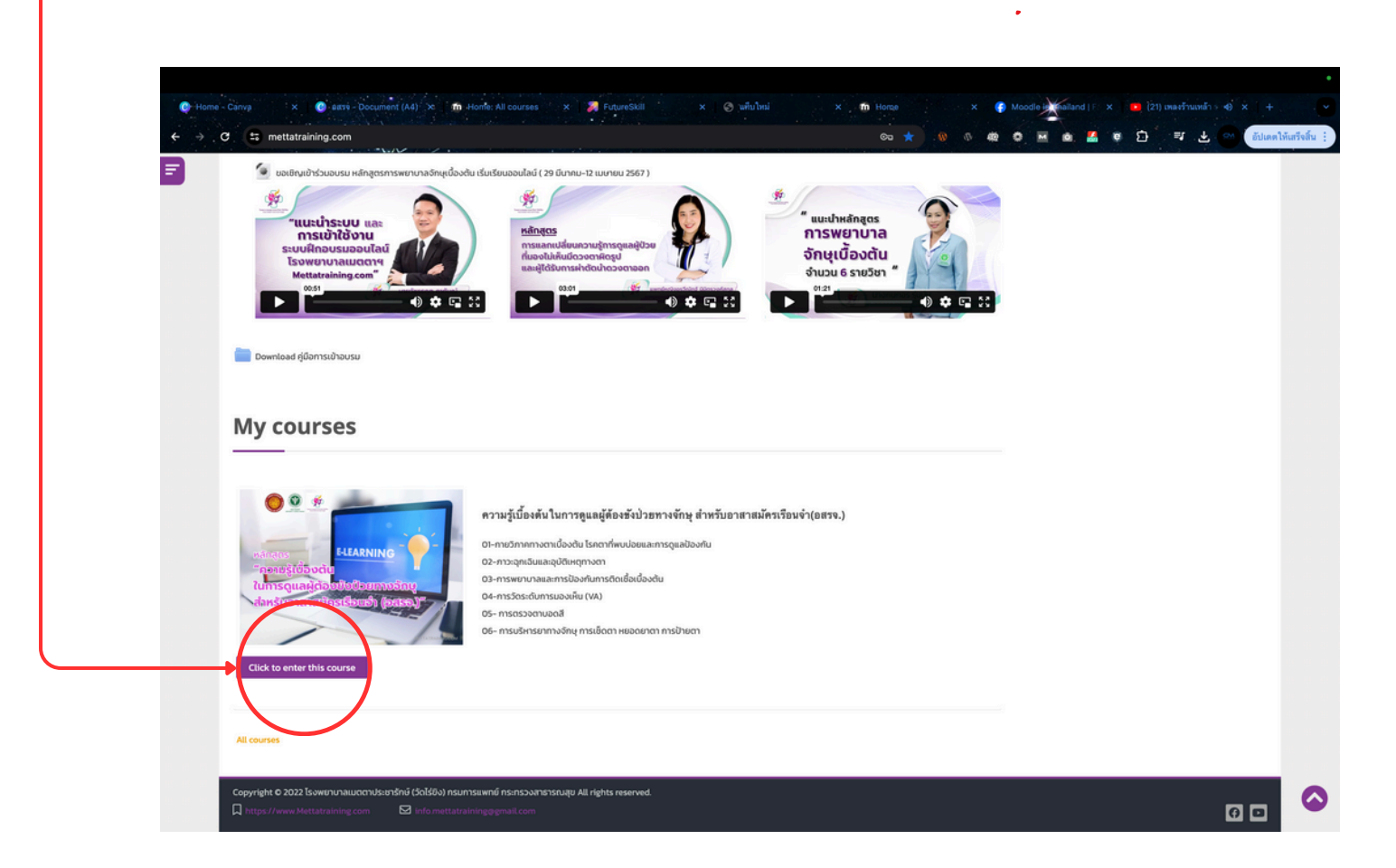

จากนั้นคลิก Click to enter This Course

### ขั้นการป้อนคำตอบของแบบทดสอบลงในระบบ

#### เข้ามาในหลักสูตรเพื่อกรอกคำตอบแบบทดสอบ \*\*\*โดยใช้ user/password ของผู้อบรมเท่านั้น

เมื่อเข้าสู่คอร์สเรียนจะเห็นโครงสร้างวิชาทั้งหมดดั่งภาพ ให้แบบทดสอบก่อนเรียนเป็นอันดับแรก

| ลำหรับอาสาสมัครเรือนจำ(อสรจ.)"                                                                                                    |                                                                                  |
|----------------------------------------------------------------------------------------------------|----------------------------------------------------------------------------------|
|                                                                                                    | שנים המק<br>שניגיטיצהול (פֿמוֹלָטָט)<br>אור אז למיש<br>Mart as dow               |
| 🖌 แบกกลอบก่อนรียม 30 ช้อ                                                                                                    | Mark as done                                                                     |
| 01-กายวิภาคทางตาเบื้องต้น โรคตาที่พบบ่อยและการดูแลป้องกับ<br>พว.3แลแฟนชุ                                                                                          |                                                                                  |
| โรงพยานาล เมติการ์เราที่ได้ได้ได้ม                                                                                                    | Mark as done                                                                     |
| 🧰 กายวิภาพศาสตร์และ สรีรวิทยาของตาเปืองต้น<br>📄 โรคต้อหิน                                                                                                    | Mark as done<br>Mark as done                                                     |
| 🤮 ไรแบพวานขึ้นออ ประสาคตา                                                                                                    | Mark as done                                                                     |
| isaansan                                                                                                    | wark as some                                                                     |
| 02-กาวะถุกเงินและอุบัติเหตุทางดา                                                                                                    |                                                                                  |
| พวกับหรือ หลุย<br>โรงพยาบาล เมตตาประชาร์ทย์ (รัดไร่ยิง)                                                                                                    |                                                                                  |
| 🔛 ราวะลุคเฉียและอุปชิเหตุกางดา<br>18 เอกสารการสอน                                                                                                    | Mark as done Mark as done                                                        |
|                                                                                                    |                                                                                  |
|                                                                                                    |                                                                                  |
| 🗸 😫 mettatraining.com/mod/quiz/View.php?id=156                                                                                                    | * * * * * * * * * * * * *                                                        |
| โรงพยาบาลเมตลาประชาวักษ์ (วัดไร่ชิง)<br>กรมการแลงต่ กรพรวงสาธารณสุข                                                                                               | 👌 🇭 นักเรียน กดสอบระบบ -                                                         |
| Home All Courses Social + English (en) +                                                                                                    |                                                                                  |
| Heme > My courses > ความผู้เดืองต้นในการตุมลตู้ต้องข้องวิชากางจีกยุ สำ > General > แบบกดสอบก่อนเรียม 30 มีอ                                                       | _                                                                                |
| แบบทดสอบก่อนเรียน 30 ข้อ                                                                                                    | A Navigation                                                                     |
| ບ້ອຍລບ ເກໂຄູດຣາລາມຜູ້ບໍ່ລະບໍລິບານໃນກາວຄູແລຍູ້ຕ້ອຍບໍລິບອກກາວອັກນຸຢາກຮັບຊາລາຍເອົາຣະໂອບອຳ (ເວລາຣວ)<br>ຜີກໍ່ອາແບ 30 ປ້ອ ( 30 ກະແບນ )<br>Grading method High est grade | Competencies     Competencies     Competencies     Competencies     Competencies |
| Attempt quiz now                                                                                                    | ▼ General                                                                        |

ให้คลิกปุ่ม Attempt quiz now เพื่อเริ่มทำแบบทดสอบ

## ขั้นการป้อนคำตอบของแบบทดสอบลงในระบบ

ให้คลิกปุ่ม Attempt quiz now เพื่อเริ่มทำแบบทดสอบ จากนั้นกรอกคำตอบตามกระดาษคำตอบของผู้อบรมแต่ละคน

| ราย เป็น เป็น เป็น เป็น เป็น เป็น เป็น เป็น                                                                                                    | คาประชาวักษ์ (วัดไร่ชิง)<br>ทรวงสาธารณสุข                                                                                                    | ปี This But notabus: บบ -                                                                                                    |
|----------------------------------------------------------------------------------------------------|----------------------------------------------------------------------------------------------------|----------------------------------------------------------------------------------------------------|
| ome All Courses So                                                                                                    | ocial • English (en) •                                                                                                    | <u>२</u>                                                                                                    |
| ome > My courses > ความรู้เมื่อ                                                                                                    | -<br>งต้นในการดูแลผู้ต้องยังนัวยากางจักนุ สำหรับอาสาสมักรเรือบจำ(อสรจ.) > General > แบบทดสอบก่อนเรียน 30 ข้อ                                                                                                    |                                                                                                    |
| Question 1 Not yet a                                                                                                    | answered Marked out of 100 P Flag question                                                                                                    |                                                                                                    |
| ข้อใดไม่เกี่ยวข้องทับการมองเห็เ                                                                                                    | u                                                                                                    |                                                                                                    |
| 🔿 a. แก้วตา (เลนส์ตา)                                                                                                    |                                                                                                    |                                                                                                    |
| <ul> <li>b. กระดูกเข้าตา</li> <li>c. เส้นประสาทตา</li> </ul>                                                                                                    |                                                                                                    |                                                                                                    |
| O d. sausiannon                                                                                                    |                                                                                                    |                                                                                                    |
| clear my choice                                                                                                    |                                                                                                    | •                                                                                                    |
|                                                                                                    |                                                                                                    | Next page                                                                                                    |
| A Manual Maria                                                                                                    |                                                                                                    | Terra adverse and an a                                                                                                    |
| < คูมอการเขาเรยน                                                                                                    | Jump to                                                                                                    | เรคของเขอยุตา และกระจกตา ▶                                                                                                    |
| pyright © 2022 โรงพยาบาลเมต<br>https://www.Mettatraining.co                                                                                                    | ianulsianšinė (Salšūv) nsumsiliikinių nsinsovansisavajų All rights reserved.<br>om 🖂 linfo mettatrainingogimail.com                                                                                                    | 0.0                                                                                                    |
|                                                                                                    |                                                                                                    |                                                                                                    |
|                                                                                                    | 7                                                                                                    |                                                                                                    |
|                                                                                                    |                                                                                                    |                                                                                                    |
|                                                                                                    |                                                                                                    |                                                                                                    |
| ריין<br>אדר                                                                                                    | งลิกปุ่น Next page ทำข้อสะ                                                                                                    | อบอบเสร็จ                                                                                                    |
|                                                                                                    | าลิกปุ่ม Next page ทำข้อสล                                                                                                    | อบจนเสร็จ                                                                                                    |
|                                                                                                    | าลิกปุ่ม Next page ทำข้อสล                                                                                                    | อบจนเสร็จ                                                                                                    |
| Chire<br>Chire<br>suffer 30 fe (p) × 해 P<br>파 mettatraining.com/ms                                                                                                    | าลิกปุ่ม Next page ทำข้อสล<br>พระคามและ 10 โประ                                                                                                    | อบจนเสร็จ                                                                                                    |
| CHÉR<br>Statu 20 6 (c) X M<br>mettatraining common<br>igation<br>4 5 6<br>10 11 12                                                                                                    | กลิกปุ่ม Next page ทำข้อสล<br>www.gutur 20 {Ore<br>ofgut/dtempt.php?atempt=399&cmid=1568page=20<br>(รักษ์ชาวนาลแมดกาประชาวักษ์ (วักไร้จิง)                                                                                                    |                                                                                                    |
| Chiefe<br>Chiefe<br>where 20 fe (a) x m<br>mettatraining com/mo<br>igation<br>4 5 6<br>10 11 12<br>16 17 18                                                                                                    | nānų́u Next page ກຳບ້อส<br>Manutates<br>Manutates<br>Manutat |                                                                                                    |
| CKFC                                                                                                    | nānų u Next page ກຳນ້ອສາ<br>versional 20 ຊາຍ:<br>Versional and a state of the state of the state of                                                                                                    | BUDULIAŜD                                                                                                    |
| CHAR<br>2010-20 6 (c) X M<br>2010-20 6 (c) X M<br>2010-20 7 (c) X M<br>2010-20 7 (c) X M<br>2010-20 | AGONULATION NEXT PAGE NOVELASSA                                                                                                    | BUDULAŜD<br>* * * * * * * * * * * * * * * * * * *                                                                                                     |
| CIGE (1997)                                                                                                    | AAAAAAAAAAAAAAAAAAAAAAAAAAAAAAAAAAAAA                                                                                                    | DUDULAŜD<br>* * * * * * * * * * * * * * * * * * *                                                                                                     |
| CKFC                                                                                                    | AGAnŲJU Next page nhužoat<br>Next page nhužoat<br>odent / stanot page statempt - 30924cm/d=1668page=20                                                                                                    | EUDUULASD                                                                                                    |
| CKFC                                                                                                    | Anandy Next page nove<br>Manady Next Page nove<br>Manady Next Page Nove<br>Manady Next Page<br>Manady Next Pag                                                                                                    | auouua                                                                                                    |
| Chine 20 6 a con x 6 6<br>20 metatraning common<br>igation<br>4 5 6<br>10 11 12<br>16 7 18<br>12 3 24<br>20 20 30                                                                                                    | Nandy understand         Next page noise           otgettempt         0 (0) (0)           otgettempt         0 (0) (0)           otgettempt </td <td>EUDUULASD<br/>* * * * * * * * * * * * * * * * * * *</td>                                                                                                    | EUDUULASD<br>* * * * * * * * * * * * * * * * * * *                                                                                                     |
| CIFE                                                                                                    | An an u a construit of the<br>An an u a construit of the<br>An an u a construit of the<br>An an u a construit of the<br>An an an an an an an an an an an an an an                                                                                                    | DUDULAŜD<br>* * * * * * * * * * * * * * * * * * *                                                                                                     |
| CKFC                                                                                                    | Anandy Rext page of dealers and a series of the series of the series of                                                                                                    | DUDULASD<br>Constants<br>Constants<br>C |

คลิกปุ่มจะมีกระดาษคำตอบ (สามารถเปิด-ซ่อนได้)

ให้ทำแบบทดสอบโดยลอกเอาคำตอบแต่ละข้อจากกระดาษคำตอบของผู้ อบรมจนครบ 30 ข้อ จากนั้นคลิกปุ่ม finish attempt

# ขั้นการทำแบบทดสอบ

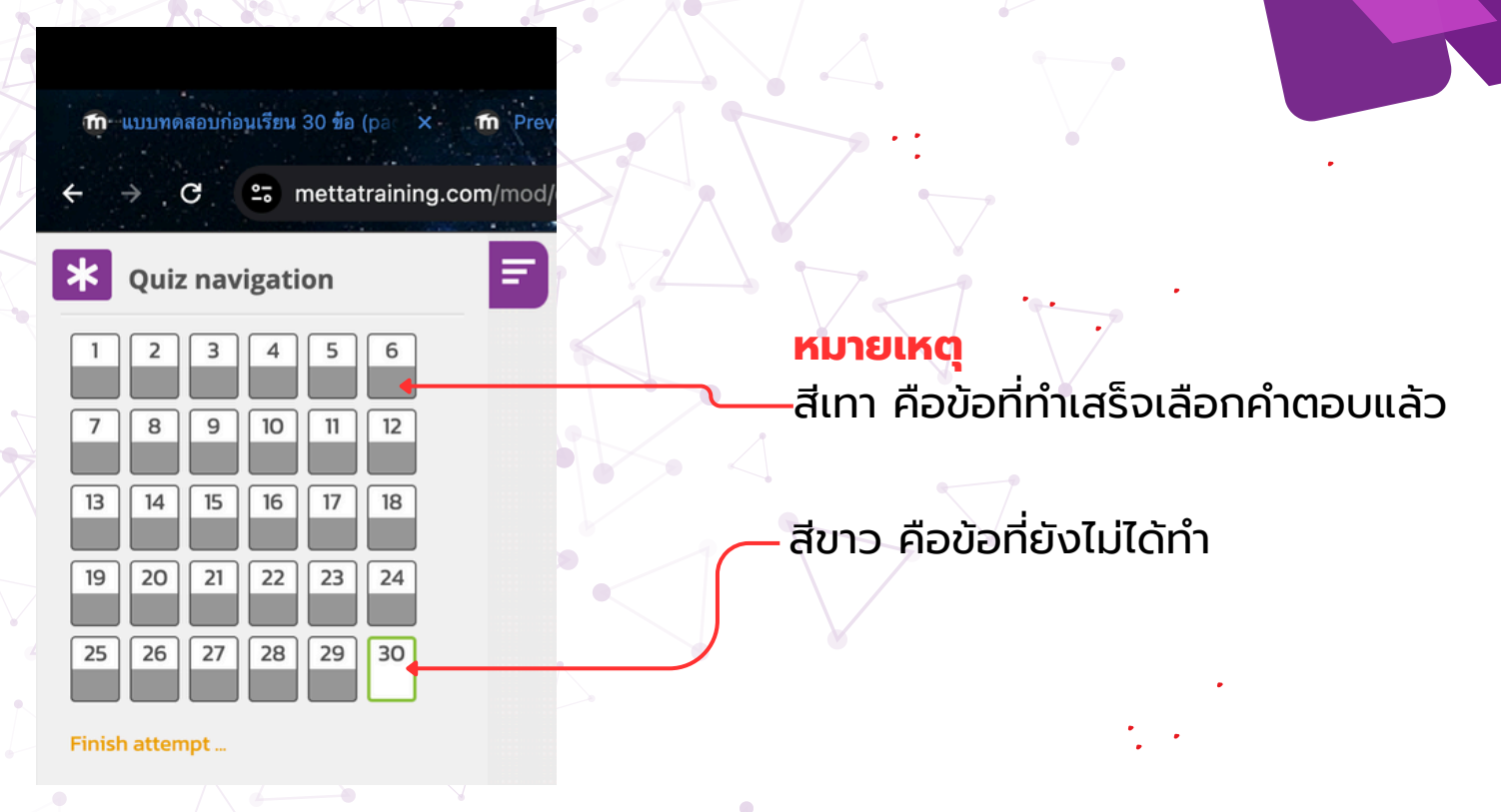

ขั้นตอนนี้ยังสามารถย้อนกลับไปตรวจคำตอบ และเลือกคำตอบใหม่ได้ เมื่อผู้อบรมทำแบบทดสอบครบทุกข้อแล้วให้คลิกปุ่ม finish attempt

|                                                                                                    |                                                 |                                                | •                                        |
|----------------------------------------------------------------------------------------------------|-------------------------------------------------|------------------------------------------------|------------------------------------------|
| 📫 แบบทด์สอบก่อนเรียน 30 ชื่อ: Att 🛪                                                                                                    | m Preview question: 20. ຊີປາສະ 🗴 🕂 +            |                                                |                                          |
| ← → C 📰 mettatrainin                                                                                                    | g.com/mod/quiz/summary.php?attempt=399&cmid=156 |                                                | 🔞 🕂 🚳 🔿 🔛 💩 🛃 🛊 🖸 🕬 อัปเคตไห้แสรีงสั้น 🗄 |
|                                                                                                    |                                                 | AllSwei Saveu                                  |                                          |
| * Quiz navigation                                                                                                    | <b>F</b> 7                                      | Answer saved                                   |                                          |
| 123456                                                                                                    | 8                                               | Answer saved                                   |                                          |
|                                                                                                    | 9                                               | Answer saved                                   |                                          |
| 7 8 9 10 11 12                                                                                                    | 10                                              | Answer saved                                   |                                          |
|                                                                                                    | 1                                               | Answer saved                                   |                                          |
|                                                                                                    | 12                                              | Answer saved                                   |                                          |
| 19 20 21 22 23 24                                                                                                    | 13                                              | Answer saved                                   |                                          |
|                                                                                                    | 14                                              | Answer saved                                   |                                          |
| 25 26 27 28 29 30                                                                                                    | 15                                              | Answer saved                                   |                                          |
|                                                                                                    | 16                                              | Answer saved                                   |                                          |
|                                                                                                    |                                                 | Answer saved                                   |                                          |
|                                                                                                    | 18                                              | Answer saved                                   |                                          |
|                                                                                                    | 19                                              | Answer saved                                   |                                          |
|                                                                                                    | 20                                              | Answer saved                                   |                                          |
|                                                                                                    |                                                 | Answer saved                                   |                                          |
|                                                                                                    |                                                 | Annuar round                                   |                                          |
|                                                                                                    |                                                 | Confirmation                                   |                                          |
|                                                                                                    | 24                                              |                                                |                                          |
|                                                                                                    | 25                                              | Once you submit, you will no longer be able to |                                          |
|                                                                                                    | 26                                              | change your answers for this attempt.          |                                          |
|                                                                                                    |                                                 | Submit all and finish Cancel                   |                                          |
|                                                                                                    | 28                                              |                                                |                                          |
|                                                                                                    | 29                                              | Answer saved                                   |                                          |
|                                                                                                    | 30                                              | Answer saved                                   |                                          |
|                                                                                                    |                                                 | Put we to attempt                              |                                          |
|                                                                                                    |                                                 | Return to attempt                              |                                          |
|                                                                                                    |                                                 | Submit all and finish                          |                                          |
|                                                                                                    | < ผู้มีอการเข้าเรียน                            | Jump to v                                      | โรคของเชื่อบุตา และกระจกตา ▶             |
| Copyright © 2022 โรงพยามาลแบตตาประกรักษ์ (Sol50x) กรมการสพทย์ กระกรวงสาธารณยุม All rights reserved.<br>🗋 https://www.Mettataining.com 🛛 Info.mettatainingggmail.com |                                                 |                                                | 00                                       |

ยืนยันอีกครั้ง โดยคลิกปุ่ม **Submit all and finish** (เสร็จสมบูรณ์) แบบทดสอบก่อนเรียน และหลังเรียน ก็ใช้หลักการในการทำเหมือนกัน ก็เสร็จขั้นตอนการนำคำตอบของผู้อบรมเข้าระบบ Online